## **Unzipping Sink Reflections**

1. Once you have clicked on the link to download your audio book you will see a window that looks similar to this:

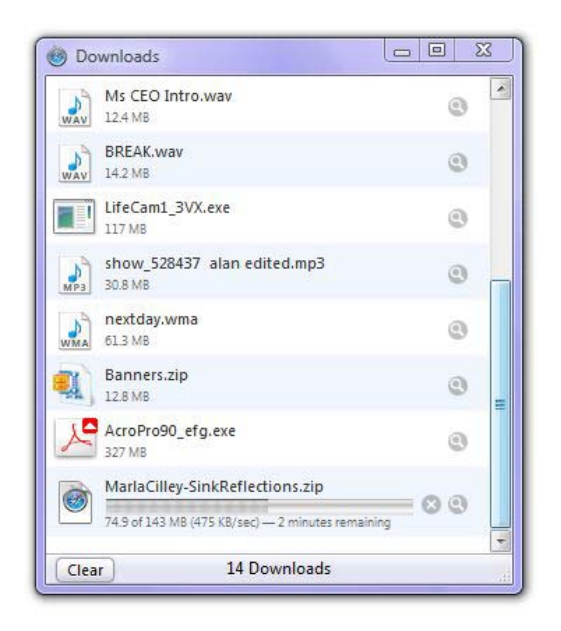

As soon as the bar is complete your download of the zipped file is done.

2. Once you have double clicked the file your Unzip program will begin. You will get a window like this:

| WinZip - MarlaCilley-SinkReflections.zip |            |                    |         |       |        |                   |  |  |
|------------------------------------------|------------|--------------------|---------|-------|--------|-------------------|--|--|
| file Actions View Jobs Options He        | elp        |                    |         |       |        |                   |  |  |
| New Open Favorites A                     | dd Extract | Encrypt View       | V Check | Out   | Wizard | View Style        |  |  |
| Name                                     | Туре       | Modified           | Size    | Ratio | Packed | Path              |  |  |
| 00 Introduction.m4a                      | M4A File   | 10/13/2009 5:23 PM | 9,493,8 | 3%    | 9,256, | Marla Cilley - Si |  |  |
| 🕑 01 Your First BabyStep - Where to Beg  | M4A File   | 10/13/2009 5:23 PM | 7,255,6 | 3%    | 7,072, | Marla Cilley - Si |  |  |
| 02 Let's Talk About CHAOS and Clutte     | M4A File   | 10/13/2009 5:23 PM | 5,078,2 | 3%    | 4,949, | Marla Cilley - Si |  |  |
| 03 Your Second BabyStep - You Can't      | M4A File   | 10/13/2009 5:23 PM | 13,411, | 3%    | 13,07  | Marla Cilley - Si |  |  |
| 谢 04 Running On Empty.m4a                | M4A File   | 10/13/2009 5:23 PM | 6,309,4 | 3%    | 6,148, | Marla Cilley - Si |  |  |
| 05 Attitude Is Everything.m4a            | M4A File   | 10/13/2009 5:23 PM | 4,121,9 | 3%    | 4,015, | Marla Cilley - Si |  |  |
| 06 The Control Journal - A System Th     | M4A File   | 10/13/2009 5:23 PM | 7,275,9 | 2%    | 7,094, | Marla Cilley - Si |  |  |
| 🖻 07 Dancing Through Your Daily Routi    | M4A File   | 10/13/2009 5:23 PM | 7,561,1 | 3%    | 7,370, | Marla Cilley - Si |  |  |
| 08 Your Basic Weekly Plan - Every Day    | M4A File   | 10/13/2009 5:23 PM | 4,728,9 | 3%    | 4,605, | Marla Cilley - Si |  |  |
| 09 Zones - You Never Have to Spring      | M4A File   | 10/13/2009 5:23 PM | 26,501, | 2%    | 25,84  | Marla Cilley - Si |  |  |
| 10 FlyLady Is for Everyone - Including   | M4A File   | 10/13/2009 5:23 PM | 15,422, | 2%    | 15,04  | Marla Cilley - Si |  |  |
| 11 Getting the Whole Family to FLY.m     | M4A File   | 10/13/2009 5:22 PM | 10,253, | 3%    | 9,990, | Marla Cilley - Si |  |  |
| 谢 12 Do You Know Where Your Laundry      | M4A File   | 10/13/2009 5:22 PM | 4,720,4 | 3%    | 4,598, | Marla Cilley - Si |  |  |
| 13 Paper Clutter - You Don't Have to S   | M4A File   | 10/13/2009 5:22 PM | 5,694,5 | 3%    | 5,550, | Marla Cilley - Si |  |  |
| 谢 14 Menus - What's for Supper.m4a       | M4A File   | 10/13/2009 5:22 PM | 3,798,5 | 3%    | 3,701, | Marla Cilley - Si |  |  |
| 15 Vacation - Plan Ahead - Dont Lose     | M4A File   | 10/13/2009 5:22 PM | 5,812,2 | 3%    | 5,664, | Marla Cilley - Si |  |  |
| 16 Moving - You Don't Have to Panic      | M4A File   | 10/13/2009 5:22 PM | 12,528, | 3%    | 12,21  | Marla Cilley - Si |  |  |
|                                          | MAA Eile   | 10/12/2000 5-22 DM | 2 450 1 | 29/   | 2 268  | Marla Cilley - Si |  |  |

## Click Extract then save the files to a folder. You can save the files anywhere you want. See example below:

| WinZip -                                                                                                   | MarlaCilley                               | -Sinkf                          | Reflections                                  | s.zip                                                             |                                                                                                    |                                                      |                                                                      |                         |                                                                                                    |                                                                                                    |
|----------------------------------------------------------------------------------------------------|-------------------------------------------|---------------------------------|----------------------------------------------|-------------------------------------------------------------------|----------------------------------------------------------------------------------------------------|------------------------------------------------------|----------------------------------------------------------------------|-------------------------|----------------------------------------------------------------------------------------------------|----------------------------------------------------------------------------------------------------|
| le Actio                                                                                                   | ns View<br>Open                           | Jobs                            | Options<br>Vorites                           | Help<br>Add                                                       | Extract                                                                                                    | Encrypt                                              | View                                                                 | CheckOut                | Wizard                                                                                                    | View Style                                                                                                    |
| ame<br>00 Int<br>01 Yo<br>02 Let<br>03 Yo<br>04 Ru<br>05 Att<br>06 Th<br>07 Da<br>08 Yo<br>09 Zo<br>10 Fly | ktract - C:\L<br>Extr<br>Deskto<br>Docume | Jsers\/<br>ract to:<br>p<br>nts | C:\Users\                                    | Nikki\Deskt                                                       | illey-SinkRe<br>op\sinkreflec<br>Banners<br>ahost Reverie<br>MSP_KY_Fasl<br>Ausic<br>Vikki Graphics<br>Vikki Graphics<br>Vikki Art ForHor<br>Vrocesses<br>hinry sink<br>uments | effections.zip<br>tions<br>is<br>hionShow<br>s<br>me |                                                                      | 36.10                   | • •                                                                                                    | Cilley -<br>Cilley -<br>Cilley -<br>Cilley -<br>Cilley -<br>Cilley -<br>Cilley -<br>Cilley -<br>Cilley -<br>Cilley -<br>Cilley -<br>Cilley - |
| 11 Ge<br>12 Do<br>13 Pai<br>14 Me<br>15 Va<br>16 Mc<br>17 Co                                               | Networ                                    | 'k                              | Files<br>Sele<br>All fil<br>All fil<br>Files | cted files/fol<br>les/folders in<br>les/folders in<br>in Archive: | ders<br>current folder<br>archive                                                                                                    | Ov<br>Ov<br>Sk                                       | en Explorer w<br>rerwrite existir<br>ip older files<br>e folder name | Extrac<br>Cance<br>Help | ct<br>cilley -<br>cilley -<br>Cilley -<br>Cilley -<br>Cilley -<br>Cilley -<br>Cilley -<br>Cilley -<br>Cilley - |                                                                                                    |
|                                                                                                    | an O hutan                                |                                 |                                              |                                                                   | Tata                                                                                                    | 119 61 140                                           | 922VP                                                                |                         |                                                                                                    |                                                                                                    |

| ile Actions View Jobs Options H       | elp                |                                   |                       |       |               |                |
|---------------------------------------|--------------------|-----------------------------------|-----------------------|-------|---------------|----------------|
| New Open Favorites A                  | dd Extract         | Encrypt View                      | Check                 | Out   | <b>Wizard</b> | View Style     |
| Jame                                  | Туре               | Modified                          | Size                  | Ratio | Packed        | Path           |
| 00 Introduction.m4a                   | M4A File           | 10/13/2009 5:23 PM                | 9, <mark>493,8</mark> | 3%    | 9,256,        | Marla Cilley - |
| 01 Your First BabyStep - Where to Beg | M4A File           | 10/13/2009 5:23 PM                | 7,255,6               | 3%    | 7,072,        | Marla Cilley - |
| 02 Let's Talk About CHAOS and Clutte  | M4A File           | A File 10/13/2009 5:23 PM 5,078,2 |                       |       | 4,949,        | Marla Cilley - |
| 03 Your Second BabyStep - Yo WinZin   | TRACT OF THE OWNER |                                   |                       | 3%    | 13,07         | Marla Cilley - |
| 04 Running On Empty.m4a               |                    |                                   |                       | 3%    | 6,148,        | Marla Cilley - |
| 🖸 05 Attitude Is Everything.m4a 🛛 🛛 👝 | 3%                 | 4,015,                            | Marla Cilley -        |       |               |                |
| 🛿 06 The Control Journal - A Syst 🛛 🗧 | 2%                 | 7,094,                            | Marla Cilley -        |       |               |                |
| 07 Dancing Through Your Daily         | 3%                 | 7,370,                            | Marla Cilley -        |       |               |                |
| 08 Your Basic Weekly Plan - Ev        | 3%                 | 4,605,                            | Marla Cilley -        |       |               |                |
| 09 Zones - You Never Have to          | 2%                 | 25,84                             | Marla Cilley -        |       |               |                |
| 🛿 10 FlyLady Is for Everyone - Inc    |                    |                                   |                       | 2%    | 15,04         | Marla Cilley - |
| 11 Getting the Whole Family to        |                    |                                   |                       | 3%    | 9,990,        | Marla Cilley - |
| 12 Do You Know Where Your L           |                    | Cancel                            |                       | 3%    | 4,598,        | Marla Cilley - |
| 13 Paper Clutter - You Don't H        |                    |                                   |                       | 3%    | 5,550,        | Marla Cilley - |
| 14 Menus - What's for Supper.m4a      | M4A File           | 10/13/2009 5:22 PM                | 3,798,5               | 3%    | 3,701,        | Marla Cilley - |
| 15 Vacation - Plan Ahead - Dont Lose  | M4A File           | 10/13/2009 5:22 PM                | 5,812,2               | 3%    | 5,664,        | Marla Cilley - |
| 16 Moving - You Don't Have to Panic   | M4A File           | 10/13/2009 5:22 PM                | 12,528,               | 3%    | 12,21         | Marla Cilley - |
| 17 Conclusion - Marla's Closing Thou  | M4A File           | 10/13/2009 5:22 PM                | 3,459,1               | 3%    | 3,368,        | Marla Cilley - |
|                                       |                    |                                   |                       |       |               |                |
|                                       | III                |                                   |                       |       |               |                |

3. Your files are successfully downloading when you see the box below  $\textcircled{\odot}$ 

4. You can now open these files in your Windows Media Player or by using iTunes! They will play in order on both. You can either open the program or just double click on the first file to listen.